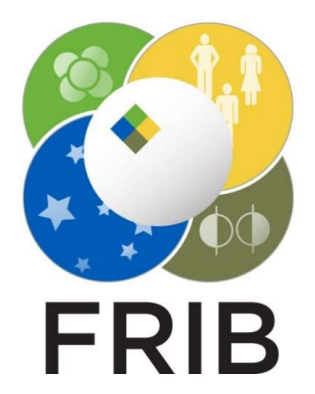

# **ETACHA** Reader

Kenny Haak

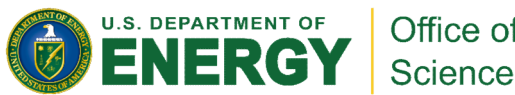

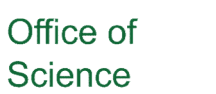

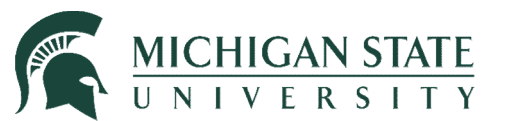

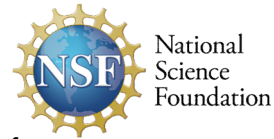

This material is based upon work supported by the U.S. Department of Energy, Office of Science, Office of Nuclear Physics and used resources of the Facility for Rare Isotope Beams (FRIB) Operations, which is a DOE Office of Science User Facility under Award Number DE-SC0023633, and by the US National Science Foundation under Grants No. PHY-20-12040 and 23-10078 "Windows on the Universe: Open Quantum Systems in Atomic Nuclei at FRIB".

# Outline

Initialize – 3 Shell Files – 4 Equilibrium Thickness – 5

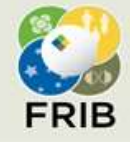

U.S. Department of Energy Office of Science National Science Foundation Michigan State University

## Initialize

Ensure you have these versions of packages and python

```
import os
import re
import sys # For showing version only
import numpy as np
import pandas as pd
import matplotlib as mpl # For showing version only
import matplotlib.pyplot as plt
print(mpl.__version__)
print(pd.__version__)
print(np.__version_)
print(sys.version)
3.5.3
1.3.5
1.21.6
3.9.10 (tags/v3.9.10:f2f3f53, Jan 17 2022, 15:14:21)
```

#### Set the global PATH variable to where your LISEcute results folder is located

# The path is your LISE++ results folder
PATH = 'C:\\Users\\Kenny\\Documents\\LISEcute\\results'

But in order for you to inspect my files I have copied this file into the home directory of this notebook

```
# The path is your LISE++ results folder
# PATH = 'C:\\Users\\Kenny\\Documents\\LISEcute\\results'
PATH = 'results'
```

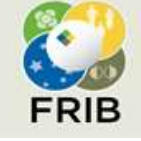

U.S. Department of Energy Office of Science National Science Foundation Michigan State University

#### **Shell Files**

- ETACHA output files are divided into sets of 10 electron shells
- We usually are concerned with ions near fully stripped
- Therefore, this code has shell '0009' as an example, which contains orbitals 1s through 2p
- This will report results for all 0009 ETACHA files in your LISEcute/results directory

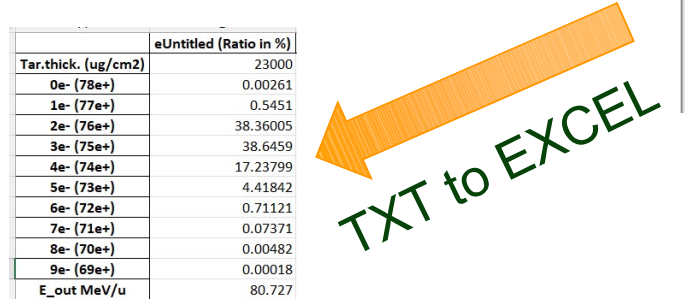

| PROJECTILE                                                                                                    | : atomic n | umber= 78  | incident   | charge=   | 61 atomic         | mass= 198  |          |             |          |         |      |
|----------------------------------------------------------------------------------------------------|------------|------------|------------|-----------|-------------------|------------|----------|-------------|----------|---------|------|
| TARGET                                                                                                    | : atomic n | umber= 4   | aton       | ic mass=  | 9 der             | nsity= 1.8 | 50 g/cm3 |             |          |         |      |
|                                                                                                    | incident e | nergy= 85  | .000 MeV/u | velocity  | = 54.857          | (au)       |          |             |          |         |      |
|                                                                                                    | relative   | error=le-0 | 5 absolute | error=le- | -12               |            |          |             |          |         |      |
| Energy 1                                                                                                    | oss: S1=   | 36.228 MeV | /mg/cm2 at | E1= 85.0  | 000 MeV/u         |            |          |             |          |         |      |
|                                                                                                    | and: S2=   | 37.349 MeV | /mg/cm2 at | E2= 80.7  | 728 MeV/u         |            |          |             |          |         |      |
| Deference                                                                                                    | (Inudrogen | (a)) areas | acationa   | In 10E 20 |                   |            |          |             |          |         |      |
| CAPTURE                                                                                                    | (MEC+REC)  | TO: 10 -   | 9 294a_02  | 20 = 1 4  | 116a-02 2n        | = 1 219a-0 | 12       |             |          |         |      |
| CALIONE                                                                                                    | (Incontec) | 38 -       | 4.289e-03  | 3n = 3.5  | 195e-03 3d        | = 2.799e-0 | 13 (n=4) | = 0.000e+   | 0.0      |         |      |
| IONIZATI                                                                                                    | ON OF:     | 15 =       | 4.252e-03  | 25 = 1.1  | 17e-01 2p         | = 1.502e-( | 01       |             |          |         |      |
|                                                                                                    |            | 38 =       | 1.467e+00  | 3p = 1.6  | 52e+00 3d         | = 2.064e+0 | 00 (n=4) | = 0.000e+   | 00       |         |      |
| LS EXCITAT                                                                                                    | ION TO:    | 25 =       | 1.845e-03  | 2p = 6.8  | 332e-03           |            |          |             |          |         |      |
|                                                                                                    |            | 38 =       | 3.556e-04  | 3p = 1.1  | 179e-03 3d        | = 1.241e-( | 04 (n=4) | = 0.000e+   | 00       |         |      |
| 2s EXCITATION TO:                                                                                                    |            | 38 =       | 4.076e-02  | 3p = 9.6  | 3p = 9.650e-02 3d |            | 01 (n=4) | = 0.000e+   | .000e+00 |         |      |
| 2p EXCITAT                                                                                                    | ION TO:    | 38 =       | 4.235e-03  | 3p = 4.5  | 3p = 4.532e-02 3d |            | 01 (n=4) | = 0.000e+00 |          |         |      |
| EXCITATION                                                                                                    | To n=4 fr  | om: 3s =   | 0.000e+00  | 3p = 0.0  | 000e+00 3d        | = 0.000e+0 | 00       |             |          |         |      |
| INTRASHELL                                                                                                    | EXCITATIO  | N: 2s t    | 2p = 1.4   | 31e+00    | 3s to 3p          | = 5.442e+( | 00       |             |          |         |      |
|                                                                                                    | ********   | *********  |            | ********  |                   |            |          |             | ******** | ****    |      |
| (ug/gm2)                                                                                                    | (7801)     | (7701)     | (7601)     | (7501)    | (7401)            | (7201)     | (7301)   | (7101)      | (7001)   | (6001)  | Mol  |
| ********                                                                                                    | ********   | *********  | (/02+)     | ********  | (/101)            | (/30+)     | (/201)   | (/10+)      | (/00+)   | (0500)  | Hev. |
|                                                                                                    |            |            |            |           |                   |            |          |             |          |         |      |
| 5.00                                                                                                    | 0.00000    | 0.00000    | 0.00000    | 0.00000   | 0.00000           | 0.00000    | 0.00000  | 0.00000     | 0.00000  | 0.00000 | 85.  |
| 10.00                                                                                                    | 0.00000    | 0.00000    | 0.00000    | 0.00000   | 0.00000           | 0.00000    | 0.00000  | 0.00000     | 0.00000  | 0.00000 | 85.  |
| 20500.00                                                                                                    | 0.00139    | 0.35224    | 30.26755   | 38.68849  | 21.90145          | 7.12504    | 1.45566  | 0.19148     | 0.01591  | 0.00077 | 81.2 |
| 20750.00                                                                                                    | 0.00149    | 0.36963    | 31.09786   | 38.77758  | 21.41442          | 6.79601    | 1.35444  | 0.17381     | 0.01408  | 0.00067 | 81.2 |
| 21000.00                                                                                                    | 0.00159    | 0.38720    | 31.91844   | 38.84331  | 20.93401          | 6.48346    | 1.26100  | 0.15792     | 0.01249  | 0.00058 | 81.1 |
| 21250.00                                                                                                    | 0.00170    | 0.40540    | 32.74233   | 38.88734  | 20.45298          | 6.18189    | 1.17339  | 0.14340     | 0.01107  | 0.00050 | 81.1 |
| 21500.00                                                                                                    | 0.00181    | 0.42410    | 33.56236   | 38.90998  | 19.97592          | 5.89341    | 1.09190  | 0.13026     | 0.00981  | 0.00043 | 81.1 |
| 21750.00                                                                                                    | 0.00193    | 0.44330    | 34.37831   | 38.91205  | 19.50334          | 5.61754    | 1.01611  | 0.11834     | 0.00870  | 0.00037 | 81.1 |
| 22000.00                                                                                                    | 0.00205    | 0.46266    | 35.18247   | 38.89476  | 19.04002          | 5.35614    | 0.94621  | 0.10763     | 0.00773  | 0.00032 | 80.9 |
| 22250.00                                                                                                    | 0.00218    | 0.48263    | 35.98727   | 38.85852  | 18.57900          | 5.10463    | 0.88076  | 0.09785     | 0.00686  | 0.00028 | 80.9 |
| 22500.00                                                                                                    | 0.00232    | 0.50309    | 36.78629   | 38.80428  | 18.12421          | 4.86455    | 0.81993  | 0.08899     | 0.00610  | 0.00024 | 80.9 |
| 22750.00                                                                                                    | 0.00246    | 0.52403    | 37.57935   | 38.73284  | 17.67595          | 4.63540    | 0.76339  | 0.08095     | 0.00542  | 0.00021 | 80.9 |
| 23000.00                                                                                                    | 0.00261    | 0.54510    | 38.36005   | 38.64590  | 17.23799          | 4.41842    | 0.71121  | 0.07371     | 0.00482  | 0.00018 | 80.7 |
|                                                                                                    |            |            |            |           | 4-                |            |          |             |          |         |      |
| lar.thick.                                                                                                    | (78e)      | 1e-        | 2e-        | 3e-       | 9e-               | se-        | 6e-      | /e-         | de-      | ye-     | E_01 |
| A REAL PROPERTY AND A REAL PROPERTY AND A REAL PROPERTY A REAL PROPERTY AND A REAL PROPERTY A REAL PROPERTY A REAL PROPERT | 1 ( 7 (    | (//e+)     | (/oe+)     | (/ae+)    | (/te+)            | (/Je+)     | (/2e+)   | (/1e+)      | (/Ue+)   | (09e+)  | meV/ |

Elapsed time is 00:00:17 (or 17.912 sec Final energy : 80.727 (MeV/u)

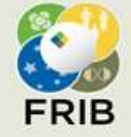

U.S. Department of Energy Office of Science National Science Foundation Michigan State University

# **Equilibrium Thickness**

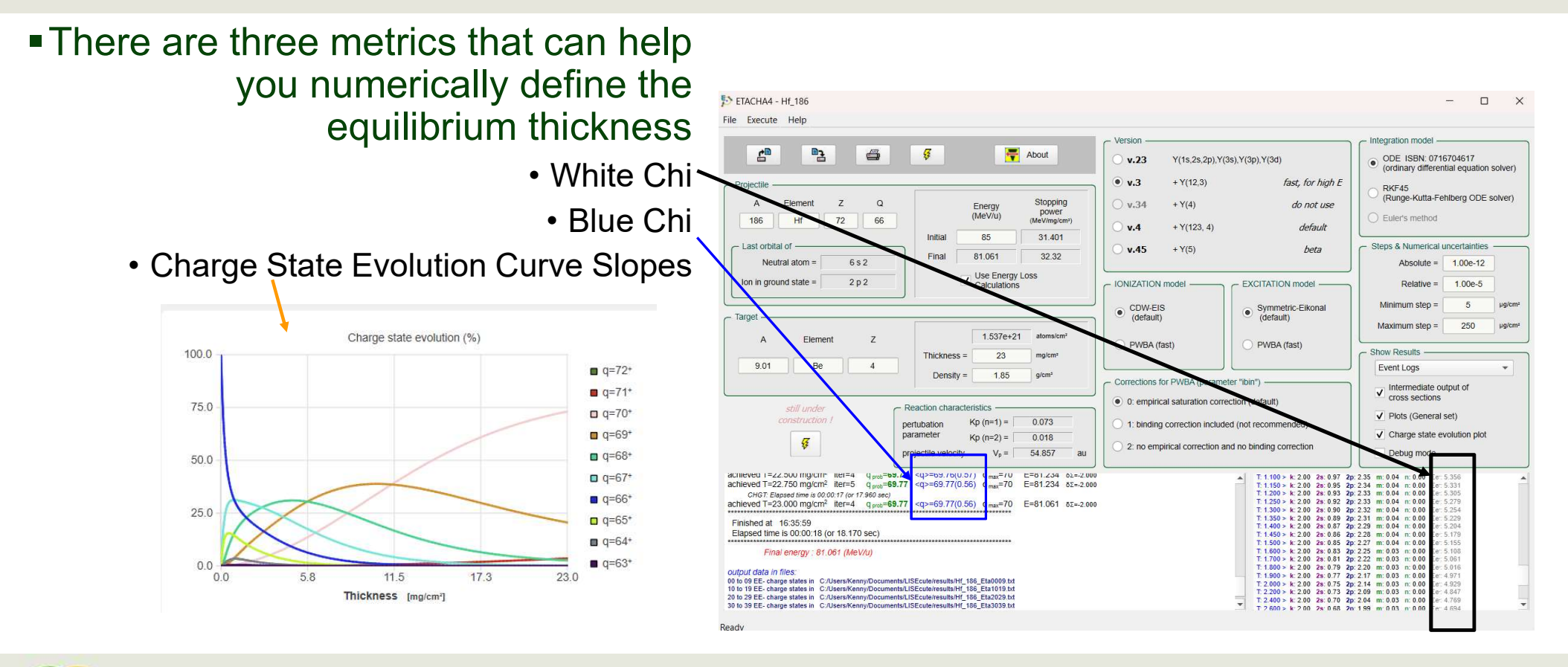

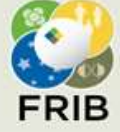

U.S. Department of Energy Office of Science National Science Foundation Michigan State University

#### White Chi Method

- To use the white chi method you actually have to copy and paste the text from the diagnostic output in ETACHA and store it in a file called 'ET\_output.txt' in the same directory as the Jupyter Notebook to extract the information
- The smallest white chi usually corresponds to the thickness with the least change in charge state with increasing thickness (equilibrium)
- If confused, consult Oleg
- All data used here is
  - 85 MeV/u <sup>198</sup>Pt<sup>61+</sup>
  - Ni 25 mg/cm^2

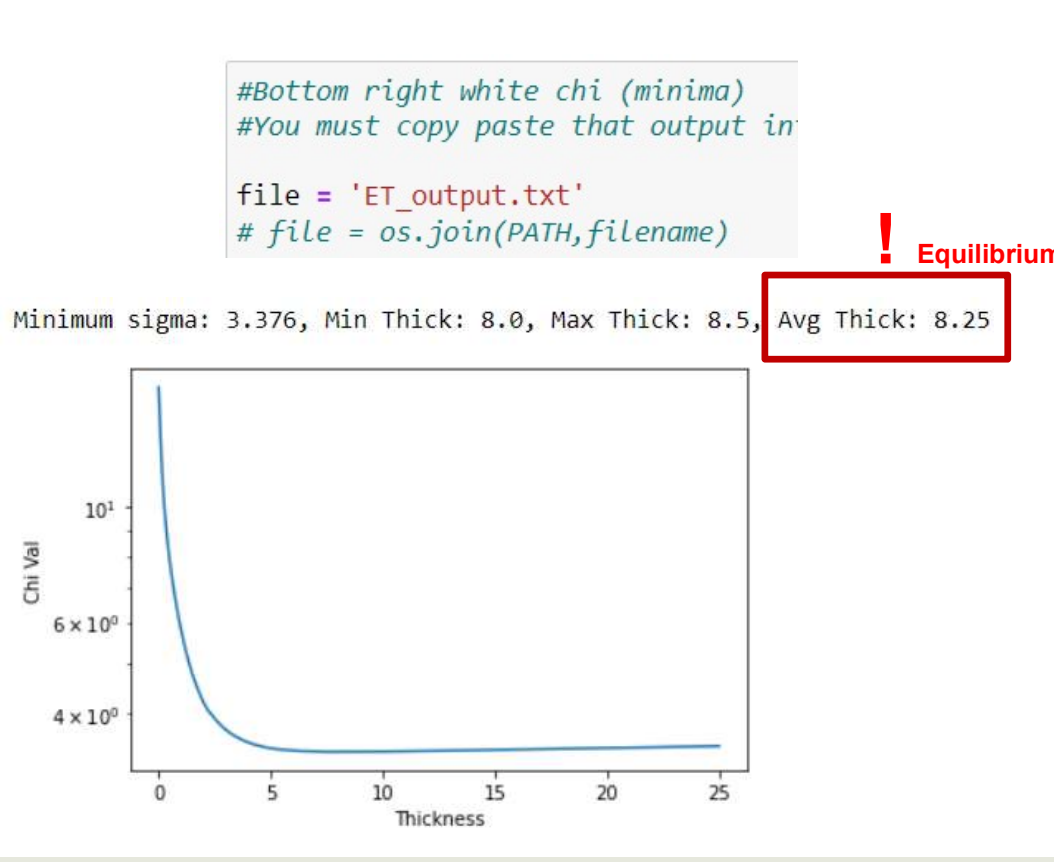

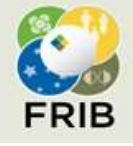

U.S. Department of Energy Office of Science National Science Foundation Michigan State University

# **Blue Chi Method**

- The blue chi is the width of the charge state expectation value <q>
- This result is provided in the EtaLog.txt output file of ETACHA for LISE
- This code block will extract that value and make a plot so you can inspect for the minima
- It also prints the minima

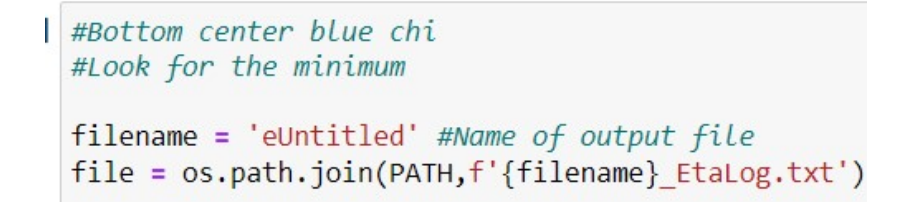

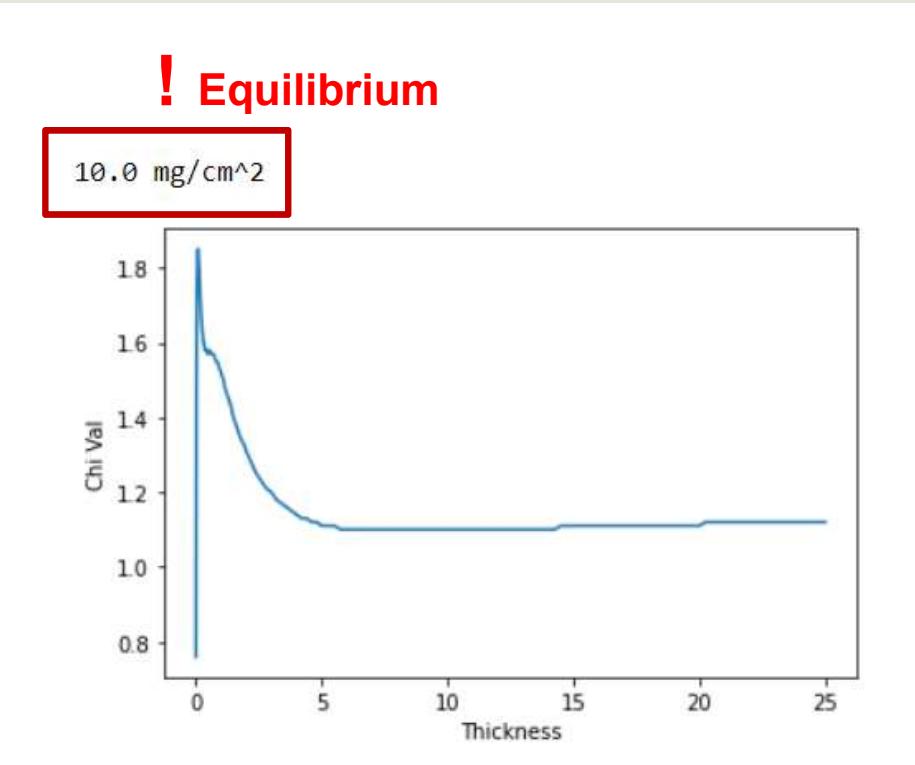

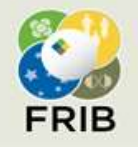

U.S. Department of Energy Office of Science National Science Foundation Michigan State University

#### **Charge State Evolution Curve Slope**

- Here we simply inspect the charge state fractions and their evolution curves
- You need to set the specific charge state you are inspecting, I recommend He-like or something close to fully stripped
- When the slope approaches zero, this means the electron loss and capture cross sections for that orbital has balanced each other out
- This code is designed to handle fine grain resolution charge state evolution curves, and will take the center of the "highest flat zone"

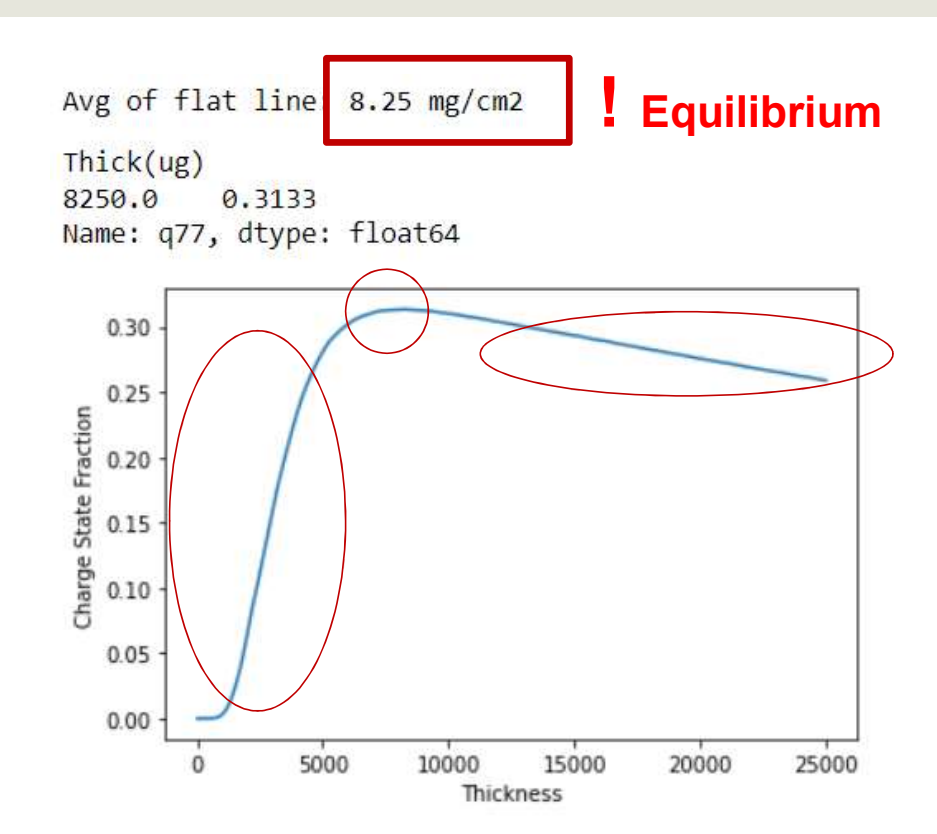

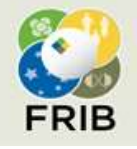

U.S. Department of Energy Office of Science National Science Foundation Michigan State University

#### **Afterword – Highest Flat Zone**

- Why the "Highest Flat Zone" for the charge state evolution curve?
- In nuclear experiments, a heavy ion beam with high Z will enter the target most likely not at its "most-stripped" or at equilibrium
- Therefore these lower lying orbitals like the 1s get populated quickly (sharp rise)
- After this process slows down and equilibrium is approached, the beam is always continuously losing energy
- The stripping power of the material is dependent on beam energy, so the lower lying orbital begins to slowly deplete (slow fall)
- That's why we want the highest flattest point, it is the point where you have reach optimal stripping from the material and are beginning to fall backwards to a lower energy equilibrium

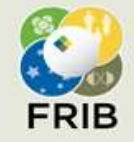

U.S. Department of Energy Office of Science National Science Foundation Michigan State University

#### **Afterword – Comparing Methods**

- You can see all methods don't necessarily agree. The first real minima of blue chi is much further than the white chi and evolution curve methods
- The white chi and evolution curve methods actually agree in this case, we could conclude that this concurrence gives us confidence in the value of 8.25 mg/cm<sup>2</sup> eq. thickness for Ni target
- It makes you wonder... That 17 mg/cm<sup>2</sup> target for the 198Pt exp at NSCL was PRETTY EQUILIBRATED huh?
- THAT is why we didn't use the MC NeR method... You can check my thesis if you are curious about what all this nonsense is about

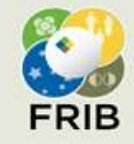

U.S. Department of Energy Office of Science National Science Foundation Michigan State University